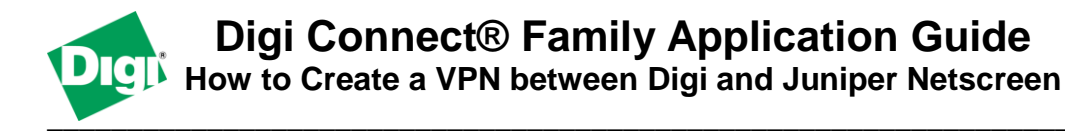

### Scenario

Digi Connect family VPN router (for example ConnectPort WAN or Digi Connect WAN IA) is used for remote site connectivity. Juniper Netscreen is used at the local site for connectivity. The connection between the two networks needs to be secure for data transmission.

## Theory of Operation

A location needs to be able to build a secure tunnel between the main site and a remote branch. One location has a Digi Connect router to provide primary internet connectivity. The other location uses a Juniper Netscreen for primary internet connectivity. The Digi Connect router will create a VPN tunnel to the Juniper Netscreen, creating a secure connection.

### Sample Diagram

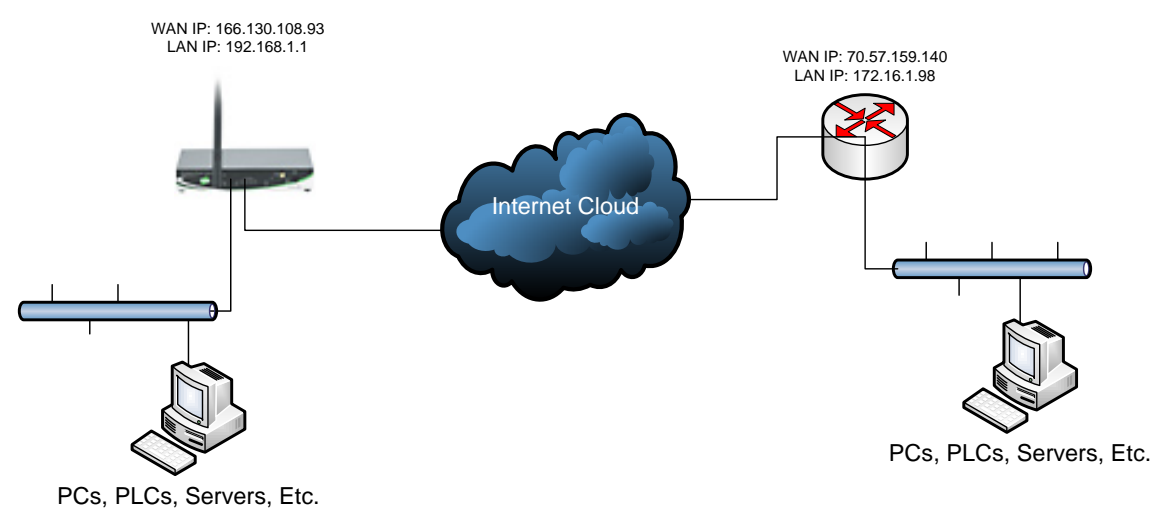

### **Carrier Plan and VPN Appliance Requirements**

**Digi Connect Router Requirements:** Firmware version must be 2.8 or later. To download the latest firmware, go to <u>http://www.digi.com/support</u>.

**GSM GPRS/EDGE APN Type needed**: VPN and GRE end-points usually require static (persistent) IP addresses and must support mobile terminated data connections. If mobile termination is not an option with your current APN, you will need to acquire a new one that does support mobile termination.

**CDMA networks** may also require special plans to provide static IP addresses and support mobile terminated data connections.

Check with your wireless provider on the available plan types.

## **Digi Connect Router Configuration**

- 1. Read and follow the quick-start guide for the Digi Connect router and optionally for Digi Connectware® Manager if used.
- 2. Assign a static IP address to the Ethernet port (the default address is 192.168.1.1). Note the default gateway may show or change to an address such as 10.6.6.6. This is normal as it is the cellular provider's network default gateway.
- 3. Configure the Digi Connect router settings:
  - a. VPN Global Settings
    - i. Navigate to **Configuration > Network > VPN Settings** in the web interface of the unit.
    - ii. Click on VPN Global Settings.
    - iii. Click the check box for **Enable Antireplay**.
    - iv. Click **Apply** to save the changes.

| Home                                     | Network Configuration                              |
|------------------------------------------|----------------------------------------------------|
| Configuration                            | Ethernet IP Settings                               |
| Mobile                                   | DHCP Server Settings                               |
| Serial Ports                             | Network Services Settings                          |
| Alarms                                   | Dynamic DNS Update Settings                        |
| System<br>Romoto Managoment              | IP Filtering Settings                              |
| Security                                 | IP Forwarding Settings                             |
| Position                                 | IP Network Failover Settings                       |
| Applications                             | Socket Tunnel Settings                             |
| RealPort                                 | ▼ Virtual Private Network (VPN) Settings           |
| Management                               | ▼ VPN Global Settings                              |
| Serial Ports<br>Connections              | General Security Settings                          |
| Event Logging<br>Network Services        | 🗹 Enable Antireplay                                |
| Administration                           | Miscellaneous Settings                             |
| File Management<br>X 509 Certificate/Key | Cuproce SA lifetime during IVE phase 1             |
| Management                               | Suppress Delete Diace 1 SA Messare En PES          |
| Update Firmware                          |                                                    |
| Factory Default Settings                 | Apply                                              |
| Reboot                                   | VDN Policy Settinge                                |
| Logout                                   | V Pri Policy Securitys                             |
| -                                        | IP Pass-through Settings                           |
|                                          | Host List Settings                                 |
|                                          | Virtual Kouter Redundancy Protocol (VRKP) Settings |
|                                          | Advanced Network Settings                          |
| Done                                     | Q     Internet                                     |

### b. VPN Policy Settings

- i. Click on VPN Policy Settings.
- ii. Click on the Add button to setup the individual tunnel.
- iii. Fill in the appropriate information, shown in the following screenshots:

|                                                                    | VPN = Lunnel # L - Contiguration                                                                                                    |
|--------------------------------------------------------------------|----------------------------------------------------------------------------------------------------|
| Configuration                                                      |                                                                                                    |
| Network<br>Mobile                                                  | Description: Lunne I                                                                                                    |
| Serial Ports                                                       | Remote VPN Address: 70.57.159.140                                                                                                    |
| Alarms                                                             | VPN Tunnel: ISAKMP                                                                                                    |
| System<br>Remote Management                                        | Local Endpoint Type: Local endpoint is a subnet                                                                                                    |
| Position                                                           | Identity                                                                                                    |
| Applications                                                       | Network Interface: mobile0 💌                                                                                                    |
| Python<br>RealPort                                                 | ☑ Negotiate tunnel as soon as interface comes up                                                                                                    |
| Management                                                         |                                                                                                    |
| Serial Ports                                                       | • Use the following as the identity: Dob@digl.com                                                                                                    |
| Event Logging                                                      | Use the interface IP address                                                                                                    |
| Network Services                                                   | Obe the identity certificate X.509 distinguished name (DN)                                                                                                    |
| Administration<br>File Management                                  | Local Endpoint                                                                                                    |
| X.509 Certificate/Key<br>Management                                | Tunnel Network Traffic from the following Local Network:                                                                                                    |
| Backup/Restore                                                     | IP Address: 192.168.1.0                                                                                                    |
| Update Firmware<br>Factory Default Settings                        | Subnet Mask: 255 255 255 0                                                                                                    |
| System Information                                                 |                                                                                                    |
| Reboot                                                             | Remote Endpoint                                                                                                    |
| Logoul                                                             | Tunnel Network Traffic to the following Remote Network:                                                                                                    |
|                                                                    | IP Address: 172.16.0.0                                                                                                    |
|                                                                    | Subnet Mask: 255.255.0.0                                                                                                    |
|                                                                    | Pre-Shared Key Settings                                                                                                    |
|                                                                    | Use the following IP address, FQDN, or username for the remote VPN's ID:                                                                                                    |
|                                                                    | bill@digi.com                                                                                                    |
|                                                                    |                                                                                                    |
|                                                                    | Use the following pre-shared key to negotiate INE security settings:                                                                                                    |
| Use the f                                                          | ollowing pre-shared key to negotiate IKE security settings:                                                                                                    |
| 12                                                                 | 3456                                                                                                    |
|                                                                    | ×                                                                                                    |
| ISAKMP                                                             | Phase 1 Settings                                                                                                    |
| General S                                                          | jecurity Settings for Phase 1                                                                                                    |
| Co                                                                 |                                                                                                    |
| 0                                                                  | nnection Mode: Main Y                                                                                                    |
|                                                                    | nnection Mode: Main Y<br>Enable Perfect Forward Secrecy (PFS)                                                                                                    |
| VAT-T Set                                                          | Innection Mode: Main  Finable Perfect Forward Secrecy (PFS)                                                                                                    |
| NAT-T Set                                                          | Innection Mode: Main  Enable Perfect Forward Secrecy (PFS) tings Enable Mit Tenered (MIT T)                                                                                                    |
| NAT-T Set                                                          | Innection Mode: Main  Enable Perfect Forward Secrecy (PFS) tings Enable NAT Traversal (NAT-T) Keen Alive Internal: 20                                                                                                    |
| NAT-T Se                                                           | Innection Mode: Main  Enable Perfect Forward Secrecy (PFS) ttings Enable NAT Traversal (NAT-T) Keep Alive Interval: 20                                                                                                    |
| ISAKMP P                                                           | Innection Mode: Main  Enable Perfect Forward Secrecy (PFS) ttings Enable NAT Traversal (NAT-T) Keep Alive Interval: 20 hase 1 Policies                                                                                                    |
| ISAKMP P                                                           | Innection Mode: Main  Enable Perfect Forward Secrecy (PFS) ttings Enable NAT Traversal (NAT-T) Keep Alive Interval: 20 hase 1 Policies Authentication Encryption Integrity SA Lifetime Diffie-Hellman                                                                                                    |
|                                                                    | Innection Mode: Main  Enable Perfect Forward Secrecy (PFS) ttings Enable NAT Traversal (NAT-T) Keep Alive Interval: 20 hase 1 Policies Authentication Encryption Integrity SA Lifetime Diffie-Hellman Pre-Shared Key 3-DES (192-bit) SHA1 86400 secs Group 2 Remove                                                                                                    |
|                                                                    | Innection Mode: Main  Enable Perfect Forward Secrecy (PFS) ttings Enable NAT Traversal (NAT-T) Keep Alive Interval: 20 hase 1 Policies Authentication Encryption Integrity SA Lifetime Diffie-Hellman Pre-Shared Key 3-DES (192-bit) SHA1 86400 secs Group 2 Remove 7re-Shared Key V DES (64-bit) V MD5 86400 secs Group 2 Add                                                                                                    |
| ISAKMP                                                             | nnecton Mode: Man ♥<br>Enable Perfet Forward Secrecy (PFS)<br>ttings<br>Enable NAT Traversal (NAT-T)<br>Keep Alive Interval: 20<br>hase 1 Policies<br>Authentication Encryption Integrity SA Lifetime Diffie-Hellman<br>Pre-Shared Key 3-DES (192-bit) SHA1 86400 secs Group 2 Remove<br>7re-Shared Key ♥ DES (64-bit) ♥ MD5 ♥ 86400 secs Group 2 ♥ Add<br>Phase 2 Settings                                                                                                    |
| ISAKMP<br>General S                                                | Intection Mode: Main  Enable Perfect Forward Secrecy (PFS) ttings Enable NAT Traversal (NAT-T) Keep Alive Interval: 20 hase 1 Policies Authentication Encryption Integrity SA Lifetime Diffie-Hellman Pre-Shared Key 3-DES (192-bit) SHA1 86400 secs Group 2 Remove Pre-Shared Key DES (64-bit) W MD5 86400 secs Group 2 Add Phase 2 Settings ecurity Settings for Phase 2                                                                                                    |
| ISAKMP<br>General S<br>Diff                                        | nnection Mode: Main ♥<br>Enable Perfect Forward Secrecy (PFS)<br>ttings<br>Enable NAT Traversal (NAT-T)<br>Keep Alive Interval: 20<br>hase 1 Policies<br>Authentication Encryption Integrity SA Lifetime Diffie-Hellman<br>Pre-Shared Key 3-DES (192-bit) SHA1 86400 secs Group 2 Remove<br>Pre-Shared Key ♥ DES (64-bit) ♥ MD5 ♥ 86400 secs Group 2 ♥ Add<br>Phase 2 Settings<br>ecurity Settings for Phase 2<br>ie-Hellman: Group 2 ♥                                                                                                    |
| ISAKMP<br>General S<br>Diff                                        | nnection Mode: Main ♥<br>Enable Perfect Forward Secrecy (PFS)<br>ttings<br>Enable NAT Traversal (NAT-T)<br>Keep Alive Interval: 20<br>hase 1 Policies<br>Authentication Encryption Integrity SA Lifetime Diffie-Hellman<br>Pre-Shared Key 3-DES (192-bit) SHA1 86400 secs Group 2 Remove<br>Pre-Shared Key ♥ DES (64-bit) ♥ MD5 ♥ 86400 secs Group 2 ♥ Add<br>Phase 2 Settings<br>ecurity Settings for Phase 2<br>ie-Hellman: Group 2 ♥                                                                                                    |
| ISAKMP<br>General S<br>Diff                                        | nnecton Mode: Main ♥<br>Enable Perfect Forward Secrecy (PFS)<br>ttings<br>Enable NAT Traversal (NAT-T)<br>Keep Alive Interval: 20<br>hase 1 Policies<br>Authentication Encryption Integrity SA Lifetime Diffie-Hellman<br>Pre-Shared Key 3-DES (192-bit) SHA1 86400 secs Group 2 Remove<br>Pre-Shared Key DES (64-bit) ♥ MD5 ♥ 86400 secs Group 2 ♥ Add<br>Phase 2 Settings<br>iecurity Settings for Phase 2<br>ie-Hellman: Group 2 ♥<br>hase 2 Policies                                                                                                    |
| ISAKMP P<br>Use the f                                              | nnecton Mode: Man ♥<br>Enable Perfect Forward Secrecy (PFS)<br>ttings<br>Enable NAT Traversal (NAT-T)<br>Keep Alive Interval: 20<br>hase 1 Policies<br>Authentication Encryption Integrity SA Lifetime Diffie-Hellman<br>Pre-Shared Key ♥ JES (192-bit) SHA1 86400 secs Group 2 Remove<br>Pre-Shared Key ♥ JES (64-bit) ♥ MD5 ♥ 86400 secs Group 2 ♥ Add<br>Phase 2 Settings<br>iecurity Settings for Phase 2<br>ie-Hellman: Group 2 ♥<br>hase 2 Policies<br>Jlowing policies to negotiate security settingsHighest priority listed last:<br>Encryption Authentication SA Lifetime                                                                                                    |
| ISAKMP P<br>Use the f                                              | nnecton Mode: Main ♥<br>Enable Perfect Forward Secrecy (PFS)<br>ttings<br>Enable NAT Traversal (NAT-T)<br>Keep Alive Interval: 20<br>hase 1 Policies<br>Authentication Encryption Integrity SA Lifetime Diffie-Hellman<br>Pre-Shared Key 3-DES (192-bit) SHA1 86400 secs Group 2 Remove<br>Pre-Shared Key ♥ DES (64-bit) ♥ MD5 ♥ 86400 secs Group 2 ♥ Add<br>Phase 2 Settings<br>iecurity Settings for Phase 2<br>ie-Hellman: Group 2 ♥<br>hase 2 Policies<br>slowing policies to negotate security settingsHighest priority listed last:<br>Encryption Authentication SA Lifetime<br>3-DES SHA1 28200 secs Remove                                                                                                  |
| ISAKMP P<br>Use the f                                              | nnecton Mode: Main ♥<br>Enable Perfect Forward Secrecy (PFS)<br>ttings<br>Enable NAT Traversal (NAT-T)<br>Keep Alive Interval: 20<br>hase 1 Policies<br>Authentication Encryption Integrity SA Lifetime Diffie-Hellman<br>Pre-Shared Key 3-DES (192-bit) SHA1 86400 secs Group 2 Remove<br>Pre-Shared Key ♥ DES (64-bit) ♥ MD5 ♥ 86400 secs Group 2 ♥ Add<br>Phase 2 Settings<br>iecurity Settings for Phase 2<br>ie-Hellman: Group 2 ♥<br>hase 2 Policies<br>slowing policies to negotiate security settingsHighest priority listed last:<br>Encryption Authentication SA Lifetime<br>None ♥ None ♥ 28200 secs Remove                                                                                              |
| ISAKMP P<br>Use the f                                              | nnecton Mode: Main ♥<br>Enable Perfect Forward Secrecy (PFS)<br>titings<br>Enable NAT Traversal (NAT-T)<br>Keep Alive Interval: 20<br>hase 1 Policies<br>Authentication Encryption Integrity SA Lifetime Diffie-Hellman<br>Pre-Shared Key 3-DES (192-bit) SHA1 86400 secs Group 2 Remove<br>Pre-Shared Key ♥ DES (64-bit) ♥ MD5 ♥ 86400 secs Group 2 ♥ Add<br>Phase 2 Settings<br>iecurity Settings for Phase 2<br>ie-Hellman: Group 2 ♥<br>hase 2 Policies<br>Blowing policies to negotiate security settingsHighest priority listed last:<br>Encryption Authentication SA Lifetime<br>None ♥ None ♥ 28200 secs Remove                                                                                             |
| ISAKMP P<br>Use the f                                              | nnecton Mode: Main ♥<br>Enable Perfect Forward Secrecy (PFS)<br>ttings<br>Enable NAT Traversal (NAT-T)<br>Keep Alive Interval: 20<br>hase 1 Policies<br>Authentication Encryption Integrity SA Lifetime Diffie-Hellman<br>Pre-Shared Key 3-DES (192-bit) SHA1 86400 secs Group 2 Remove<br>Pre-Shared Key ♥ DES (64-bit) ♥ MD5 ♥ 86400 secs Group 2 ♥ Add<br>Phase 2 Settings<br>iecurity Settings for Phase 2<br>ie-Hellman: Group 2 ♥<br>hase 2 Policies<br>allowing policies to negotiate security settingsHighest priority listed last:<br>Encryption Authentication SA Lifetime<br>3-DES SHA1 28200 secs Remove<br>None ♥ None ♥ 28200 secs Add                                                                |
| ISAKMP P<br>Use the f                                              | Innection Mode: Main  Enable Perfect Forward Secrecy (PFS)  Enable Perfect Forward Secrecy (PFS)  Enable NAT Traversal (NAT-T) Keep Alive Interval: 20  hase 1 Policies  Authentication Encryption Integrity SA Lifetime Diffie-Hellman Pre-Shared Key 3-DES (192-bit) SHA1 86400 secs Group 2 Remove Pre-Shared Key DES (64-bit)  MD5 86400 secs Group 2 Remove Pre-Shared Key DES (64-bit)  MD5 86400 secs Group 2 Add  Phase 2 Settings iecurity Settings for Phase 2 ie-Hellman: Group 2  hase 2 Policies  allowing policies to negotiate security settingsHighest priority listed last: Encryption Authentication SA Lifetime 3-DES SHA1 28200 secs Remove None  None  None  Authentication SA Lifetime 2ancel |
| ISAKMP P<br>ISAKMP P<br>General S<br>Diff<br>ISAKMP P<br>Use the f | nnecton Mode: Man ♥<br>Enable Perfect Forward Secrecy (PFS)<br>ttings<br>Enable NAT Traversal (NAT-T)<br>Keep Alive Interval: 20<br>hase 1 Policies<br>Authentication Encryption Integrity SA Lifetime Diffie-Hellman<br>Pre-Shared Key 3-DES (192-bit) SHA1 86400 secs Group 2 Remove<br>Pre-Shared Key DES (64-bit) ♥ MD5 ♥ 86400 secs Group 2 ♥ Add<br>Phase 2 Settings<br>iecurity Settings for Phase 2<br>ie-Hellman: Group 2 ♥<br>hase 2 Policies<br>ollowing policies to negotiate security settingsHighest priority listed last:<br>Encryption Authentication SA Lifetime<br>3-DES SHA1 28200 secs Remove<br>None ♥ None ♥ 28200 secs Add                                                                   |

iv. Click **Apply** after filling in the above information to complete the tunnel setup on the Digi Connect router.

## **Juniper Netscreen Configuration**

- 1. Log into the Juniper Netscreen through its web interface.
- 2. Navigate to **Objects > Addresses > List** in the web interface. Select **Untrust** in the upper left hand corner, and click **New** in the upper right hand corner.
- 3. Fill in your Remote Site information, as shown in the screenshot below:

| 🖉 Juniper-ScreenOS Administration Tools (ns5gt) - Windows Internet Explorer                                                                                                    |            |              | - 2 🛛       |
|----------------------------------------------------------------------------------------------------|------------|--------------|-------------|
| S 😒 🖝 http://172.16.1.90/rswebui.html                                                                                                    | Google 🖌 🖌 |              | <b>P</b> -  |
| Google 🛛 👻 👽 Search 🖗 🖉 • 🕅 • 🏙 🖉 🚯 • 🔛 • 🏠 Boolimarks • 🔀 Find • 🖑 Check •                                                                                                    |            | S -          | 🔵 filpdo *  |
| 😭 🏟 🔝 Junper-StreenOS Administration Tools (rs5gt)                                                                                                    | 👌 • 🔊 -    | 🖶 🔹 🔂 Bage 🤹 | 💮 Tools 🔹 🎽 |
| Objects > Addresses > Configuration                                                                                                    |            | ns5gt        | ?           |
| Dipersonation         Dipersonation         Dipersonation         Network         Oconfiguration         Network         Screening<br>Policies         VPNa         Objects         Addresses         List         Groups<br>Summary         Serveesing<br>Policies         Uses         Pools         Schedules         Comp Expressions<br>Centificates         Natacks         Reports         Vitizates         Oktoria         Output         Introduction |            | ns5gt        | 2           |
|                                                                                                    |            |              |             |

4. Once this has been completed, click **Ok** to save the setting. You will then need to switch the **Untrust** option to **Trust** and perform the same settings for the Local Site information, as shown in the following screenshot:

| C Juniper-ScreenOS Administr                                                                                                    | ation Tools (ns5gt) - Windows Internet Explorer               |          |                   |                        |
|----------------------------------------------------------------------------------------------------|---------------------------------------------------------------|----------|-------------------|------------------------|
|                                                                                                    | 3/nswebui.html                                                |          | Google 😽 🗙 Google | P -                    |
| Google 8 -                                                                                                    | Search 🛛 🖉 • 🕅 • 🎆 🧟 🕑 • 🔤 • 🏠 Bookmarks• 🔍 Find • ỡ Che      | :k •     |                   | 🔦 🔹 🔵 flipdo •         |
| 🚖 🔅 🎦 Juniper-ScreenOS Adm                                                                                                    | inistration Tools (ns5gt)                                     |          | 🙆 • 🖻 👘           | 🖶 🔹 🔂 Page 🔹 🍈 Tgols 🔹 |
|                                                                                                    | Objects > Addresses > Configuration                           |          |                   | ns5gt ?                |
| Version of the second second s | Address Name Comment P Address / Domain Name Domain Name Zone | VPNIocal |                   |                        |

5. Navigate to **VPNs > AutoKey Advanced > Gateway:** 

| 🖉 Juniper-ScreenOS Administratio  | on Tools (ns5gt) -   | Windows Interne | et Explorer                                 |               |                |                    | _ 7 🗙      |
|-----------------------------------|----------------------|-----------------|---------------------------------------------|---------------|----------------|--------------------|------------|
| C                                 |                      |                 |                                             |               | ✓ 47 × 60      | ogle               | <b>P</b> • |
| Google 8 -                        | Search 👳             | 🧭 • 🕅 • 🎆       | 🧟 🕒 - 🔤 - 🔕 - 🛠 Bookmarks - 🗟 Find - 🛠 Chec | k -           |                | ې • 📢              | 🕽 flipdo 🔹 |
| 🚖 🔅 🔝 Juniper-Screen OS Administr | ration Tools (ns5gt) |                 |                                             |               | 🖄 •            | 🔊 - 🖶 - 🕞 Bage - 🏈 | Tgols + "  |
|                                   | VPNs > AutoKey       | / Advanced > G  | ateway                                      |               |                | ns5gt              | ?          |
|                                   | List 20 🔽 per        | page            |                                             |               |                |                    |            |
| <b>Juniper</b> *                  |                      |                 |                                             |               |                | N                  | lew        |
| E Z NETWORKS                      |                      |                 |                                             |               |                |                    |            |
| NetScreen-5GT                     | Name                 | Туре            | Address/ID/User Group                       | Local ID      | Security Level | Configure          |            |
| - Home                            | test                 | Static          | 166.130.108.93                              | bill@digi.com | Custom         | Edit -             |            |
| Configuration     Addition        |                      |                 |                                             |               |                |                    |            |
| Screening                         |                      |                 |                                             |               |                |                    |            |
| Policies     VPNs                 |                      |                 |                                             |               |                |                    |            |
| AutoKey IKE                       |                      |                 |                                             |               |                |                    |            |
| - Gateway                         |                      |                 |                                             |               |                |                    |            |
| - P1 Proposal<br>- P2 Proposal    |                      |                 |                                             |               |                |                    |            |
| - XAuth Settings                  |                      |                 |                                             |               |                |                    |            |
| – VPN Groups<br>– Manual Key      |                      |                 |                                             |               |                |                    |            |
| L2TP     Manifes Status           |                      |                 |                                             |               |                |                    |            |
| Objects                           |                      |                 |                                             |               |                |                    |            |
| Reports     Wizards               |                      |                 |                                             |               |                |                    |            |
| + Help                            |                      |                 |                                             |               |                |                    |            |
| - Logout                          |                      |                 |                                             |               |                |                    |            |
| Toggle Menu                       |                      |                 |                                             |               |                |                    |            |
|                                   |                      |                 |                                             |               |                |                    |            |
|                                   |                      |                 |                                             |               |                |                    |            |
|                                   |                      |                 |                                             |               |                |                    |            |
|                                   |                      |                 |                                             |               |                |                    |            |
|                                   |                      |                 |                                             |               |                |                    |            |
|                                   |                      |                 |                                             |               |                |                    |            |
|                                   |                      |                 |                                             |               |                |                    |            |
|                                   |                      |                 |                                             |               |                |                    |            |
|                                   |                      |                 |                                             |               |                |                    |            |
|                                   |                      |                 |                                             |               |                |                    |            |
| Done                              |                      |                 |                                             |               | u 😜 😱          | iternet 🔍          | . • .:     |
|                                   |                      |                 |                                             |               |                |                    |            |

- 6. Click **New** in the upper right hand corner and fill in the following information (shown in the following screenshot):
  - a. Security Level Custom
  - b. Remote Gateway Type Can be static or dynamic. This example will use static.
  - c. IP Address/Hostname The mobile IP or hostname of the Digi gateway.
  - d. Peer ID The ID that the Digi gateway is using.
  - e. Preshared Key
  - f. Local ID The ID that the Juniper unit is using.

| 🤗 Juniper-ScreenOS Administration Tools (ns5gt) - Windows Internet Explorer 📃 🖻 🔀                                                                                                    |                                                                                                    |                                                                                           |            |  |  |  |
|----------------------------------------------------------------------------------------------------|----------------------------------------------------------------------------------------------------|-------------------------------------------------------------------------------------------|------------|--|--|--|
| 🚱 🗸 🔺 http://172.16.1.9                                                                                                    | 18/nswebui.html                                                                                                    | Soogle                                                                                    | <b>P</b> - |  |  |  |
| Google 8 -                                                                                                    | 💌 Search 🖗 🖉 • 🕅 • 🏙 🙋 🕑 • 🔤 • 🏠 Bookmarks • 🖳 Find • 🖑 Check •                                                                                                    | ی ج 🌒 ا                                                                                   | flipdo*    |  |  |  |
| 🚖 🏘 🔝 Juniper-ScreenOS Adr                                                                                                    | ministration Tools (ns5gt)                                                                                                    | 🚵 🔹 🔝 🕤 🖶 🖬 Bage 🕶 🎯 T                                                                    | gols - »   |  |  |  |
|                                                                                                    | VPNs > AutoKey Advanced > Gateway > Edit                                                                                                    | ns5gt                                                                                     | ?          |  |  |  |
| Description<br>Description<br>Descr | Gateway Name test   Security Level Standard   Compatible Basic   Custom   Static IP Address   Dialup User   Dialup User Group   Preshared Key   Local ID   bil@digi.com   (optional)   Outgoing Interface   Untust     OK     Advanced | IP Address/Hostname 156.130.108.93<br>Peer ID bob@digi.com<br>User None ♥<br>Group None ♥ |            |  |  |  |

- 7. Click **Advanced** and fill in the following information (shown in the following screenshot):
  - a. Phase 1 Proposal pre-g2-3des-sha
  - b. Mode (Initiator) Main

| A http://172.16.1.9                                   | 8/novebui.htm                                                     | V 4 X Goode | ام                     |
|-------------------------------------------------------|-------------------------------------------------------------------|-------------|------------------------|
| Consta II                                             | warden and a Mar III O A a Mar III a A Budantar A Cata State      |             | A                      |
|                                                       | Search V (2) · M · M · M · M · M · Doormarks · M ring · V theor · |             | N T T T T              |
| 💢 🕸 🎦 Juniper-ScreenOS Adi                            | ninistration Tools (ns5gt)                                        |             | 🖶 * 🔂 Bage • 🕥 Tgols • |
|                                                       | VPNs > AutoKey Advanced > Gateway > Edit                          |             | ns5gt ?                |
|                                                       |                                                                   |             |                        |
| <b>Juniper</b>                                        |                                                                   |             |                        |
| A NETWORKS                                            |                                                                   |             |                        |
| NetScreen-5GT                                         | Security Level                                                    |             |                        |
|                                                       | Predefined O Standard O Compatible O Basic                        |             |                        |
| - Home<br>Configuration                               | Phase 1 Proposal                                                  |             |                        |
| Network                                               | pre-o2-3des-sha                                                   |             |                        |
| Screening     Delision                                | None V None V                                                     |             |                        |
| - VPNs                                                |                                                                   |             |                        |
| - AutoKey IKE                                         | Mode (Initiator)  Main (ID Protection)  Aggressive                |             |                        |
| <ul> <li>AutoKey Advanced</li> <li>Gateway</li> </ul> | Enable NAT-Traversal                                              |             |                        |
| - P1 Proposal                                         | UDP Checksum                                                      |             |                        |
| - P2 Proposal                                         | Keepalive Frequency 0 Seconds (0~300 Sec)                         |             |                        |
| - VPN Groups                                          | Louthout                                                          |             |                        |
| - Manual Key                                          | Hello 0 Seconds (0~3600 Sec)                                      |             |                        |
| Monitor Status                                        | Reconnect 0 Seconds (60~9999 Sec)                                 |             |                        |
| <ul> <li>Objects</li> </ul>                           | Threshold 5                                                       |             |                        |
| Reports     Wizards                                   |                                                                   |             |                        |
| <ul> <li>Help</li> </ul>                              | None     Xauth Server                                             |             |                        |
| – Logout                                              | • Use Default                                                     |             |                        |
| Toggle Menu                                           | O Local Authentication                                            |             |                        |
|                                                       | O Allow Any                                                       |             |                        |
|                                                       | Olicer Croup                                                      |             |                        |
|                                                       | Allowed Authentication Type CHAP Only                             |             |                        |
|                                                       | ○ External Authentication None ✓ □ Query Remote Setting           |             |                        |
|                                                       | <ul> <li>Allow Any</li> </ul>                                     |             |                        |
|                                                       | OUser Name                                                        |             |                        |
|                                                       | OUser Group Name                                                  |             |                        |
|                                                       | Allowed Authentication                                            |             |                        |
|                                                       | O XAuth Client                                                    |             |                        |
|                                                       | User Name                                                         |             |                        |
|                                                       | Password                                                          |             |                        |
|                                                       | Allowed Authentication Type CHAP Only                             |             |                        |

- 8. Click **Return.**
- 9. Click Ok.
- 10. Navigate to **VPNs > AutoKey IKE** and click **New** in the upper right hand corner to get to the following screen:

| Very Ut2 L1 L1 Very Web Mile     Very Ut2 L1 L1 Very Web Mile     Very Ut2 L1 L1 Very Web Mile     Very Ut2 L1 L1 Very Web Mile     Very Ut2 L1 L1 Very Web Mile     Very Ut2 L1 L1 Very Web Mile     Very Ut2 L1 L1 Very Web Mile     Very Ut2 L1 L1 Very Web Mile     Very Ut2 L1 L1 Very Web Mile     Very Ut2 L1 L1 Very Web Mile     Very Ut2 L1 L1 Very Web Mile     Very Mile     Very Mile    | 🖉 Juniper-ScreenOS Administ                                                                                                    | stration Tools (ns5gt) - Windows Internet Explorer                                                                                                    |                                                                  | - 7 🛛                    |
|----------------------------------------------------------------------------------------------------|----------------------------------------------------------------------------------------------------|----------------------------------------------------------------------------------------------------|------------------------------------------------------------------|--------------------------|
| Congle g · wonh · · · · · · · · · · · · · · · · · · ·                                                                                                    | 🕒 🕞 👻 🚹 http://172.16.1.9                                                                                                    | .98(nswebul.html                                                                                                    | 🖌 🍫 🗙 Google                                                     | P •                      |
| Control delange delange     Control delange     Control delan | Google 8 -                                                                                                    | 🛩 Search 🗄 🖉 - 🕅 - 🏙 🧭 🚱 - 🔤 - 🧏 Eockmarks - 🖳 Find - 💝 Check -                                                                                                    |                                                                  | 🔦 🔹 🔵 flipdo •           |
| VPILe > Attrickey IKE > Edit     nt5gt     2                                                                                                    | 🚖 🔅 🔝 Juniper-ScreenOS Ad                                                                                                    | dministration Tools (ns5gt)                                                                                                    | 🚹 • 🖻 ·                                                          | 🖶 🔹 🔂 Page 🔹 🎯 Tools 🔹 🎽 |
| Configuration   New Configuration   New Configuration </th <th></th> <th>VPNs &gt; AutoKey IKE &gt; Edit</th> <th></th> <th>ns5gt <b>?</b></th>                                                                                                    |                                                                                                    | VPNs > AutoKey IKE > Edit                                                                                                    |                                                                  | ns5gt <b>?</b>           |
|                                                                                                    | Autokey KE     Autokey KE     Autokey     Autokey KE     Autokey KE     Autokey     Autokey KE     Autokey KE     Autokey     Autokey KE     Autokey KE     Autokey KE     Autokey KE     Autokey     Autokey     Autokey     Autokey     Autokey     Autokey     Autokey     Autokey     Autokey     Autokey | VPNs > AutoKey KE > Edit  VPN Name Test VPN Security Level OStandard OCompatible Basic OCustom  Remote Gateway OPredefined Gateway Oreate a Simple Gateway Gateway Name Upe OStatic IP Add ODynamic IP Dialup User Dialup Group Local ID Coptional) Preshared Key Use As Seed  Security Level OStandard Ocompatible OBasic Outgoing Interface Unitual V  OK Cancel Advanced | at V<br>dress/Hostname<br>Peer ID<br>User None V<br>Group None V | nsēgt ?                  |
|                                                                                                    | Toggle Manu                                                                                                    |                                                                                                    |                                                                  |                          |
| internet T /                                                                                                    | DOUR                                                                                                    |                                                                                                    | Lø 🥣 Internet                                                    | -100-36-1 •              |

- 11. Choose the Security Level of **Custom**.
- 12. Under Remote Gateway, choose the option of Predefined, and select the gateway that was just setup. Click **Advanced** and fill in the following:
  - a. Phase 2 Proposal g2-esp-3des-sha
  - b. Enable Replay Protection
  - c. Enable Proxy-ID
    - i. Local IP/Netmask Local Subnet
    - ii. Remote IP/Netmask Remote Subnet

| 🖉 Juniper-ScreenOS Administra                                                                                                    | tion Tools (ns5gt) - Windows Internet Explorer                                                                                                    |                                                                                                    |                                    |                          |
|----------------------------------------------------------------------------------------------------|----------------------------------------------------------------------------------------------------|----------------------------------------------------------------------------------------------------|------------------------------------|--------------------------|
| 🚱 🗸 🔊 http://172.16.1.98/                                                                                                    | Inswebui.html                                                                                                    |                                                                                                    | Soogle                             | <u>- م</u>               |
| Google 8 -                                                                                                    | 🚽 Search 🗄 💋 + 🔀 + 🏙 🙋 🕒 - 🔤 - 💈                                                                                                    | 🔹 🏠 Bookmarks • 🛛 🗔 Find • 🖑 Check •                                                                                                    |                                    | 🔦 🔹 🔵 flipdo •           |
| 🔆 🏟 🔝 Juniper-Screen OS Admir                                                                                                    | ristration Tools (ns5at)                                                                                                    |                                                                                                    | h • N -                            | 🚔 🔹 🔂 Page 🔹 🎯 Tgols 🔹 🎇 |
|                                                                                                    | VPNs > AutoKey IKE > Edit                                                                                                    |                                                                                                    | . — —                              | ns5gt ?                  |
| A Constant Sector 2 Adverses     A Constant Sector 2 Adverses     Active Sector 2 Adverses     Active Sector 2 Adverses     Adverses     Active Sector 2 Adverses     Adverses     Active Sector 2 Adverses     Adverses     Adverses     Adverses     Adverses     Adverses     Adverses     Adverses     Adverses     Adverses     Adver | VPNs > AutoKey IKE > Edit  Security Level  Predefined User Defined User Defined Bind to  Proxy-ID Local IP / Netmask Remote IP / Netmask Remote IP / Netmask Service VPN Group VPN Monitor Source Interface Destination IP Optimized | D Standard O Compatible O Basic O Custom Phase 2 Proposal g2esp-3des-sha V None D For L2TP-over-IPSec only ONone D Turnel Interface D Turnel Interface D Turnel 200 T122.16.0.0 / 15 T122.16.0.0 / 15 T122.16.0.0 / 24 ANY V V Tone V Idefault V 0.0.0.0 | none V<br>Unrust-Tun V<br>weight 0 | emi + 1 200 + 1 1000 + 1 |
|                                                                                                    | Rekey                                                                                                    | ,                                                                                                    |                                    |                          |
|                                                                                                    |                                                                                                    | Return Cancel                                                                                                    |                                    |                          |
|                                                                                                    |                                                                                                    |                                                                                                    |                                    |                          |
|                                                                                                    |                                                                                                    |                                                                                                    |                                    |                          |
|                                                                                                    |                                                                                                    |                                                                                                    |                                    |                          |
|                                                                                                    |                                                                                                    |                                                                                                    |                                    |                          |
|                                                                                                    |                                                                                                    |                                                                                                    |                                    |                          |
|                                                                                                    |                                                                                                    |                                                                                                    |                                    |                          |
| Done                                                                                                    |                                                                                                    |                                                                                                    | 📑 😜 Interne                        | c 🔍 100% 🔹 🛒             |

- 13. Click Return.
- 14. Click **Ok**.
- 15. Navigate to **Policies.**
- 16. At the top of the page, under the **From** drop down box, select **Trust.** Under the **To** drop down box, select **Untrust**. Add the following:
  - a. Source Address Choose Address Book Entry and choose the local subnet that was previously setup from the drop down list.
  - b. Destination Address Choose **Address Book Entry** and choose the remote subnet that was previously setup from the drop down list.
  - c. Action Tunnel
  - d. Tunnel Choose your VPN from the list
  - e. Check the box for "Modify matching bidirectional VPN policy" to automatically setup the permissions for the opposite direction.

#### 17. Click Ok.

18. Move the newly created policy under the "From Trust To Untrust" section above the policy that permits any traffic. If the VPN policy is below the 'any' rule, it will not pass traffic through the tunnel in that direction. You may need to move the same rule under the "From Untrust To Trust" section, also.

# ADDITIONAL NOTES

- 1. This configuration will work with Dynamic IP addresses, using hostnames established with DynDNS.org, or using the DDNS update feature of Digi Connectware® Manager. When using a Dynamic IP address, you will need to set the VPN tunnel to use **Aggressive Mode** to make the connection work.
- 2. This configuration will work with other VPN parameters than what is listed in the screenshots. i.e. DES, 3DES, AES 192-bit, AES 256-bit, etc.
- 3. This configuration will work with other Digi Cellular products, such as the Connect WAN, Connect WAN 3G, and ConnectPort WAN VPN series of products that support VPN connections.
- 4. The Juniper screenshots may not reflect your specific model of Juniper VPN appliance. You may need to adjust your settings to reflect newer Juniper firmware.

## Where to Get More Information

Refer to the Digi Connect router user documentation and Digi technical support website at <u>www.digi.com/support</u> for more information. Technical assistance is available at <u>http://www.digi.com/support/eservice/eservicelogin.jsp</u>.

For sales and product information, please contact Digi International at 952-912-3444 or refer to the Digi Connect wireless pages at <u>www.digi.com</u>.